# Руководство по подключению ГНСС приёмников PrinCe к сети SmartNet

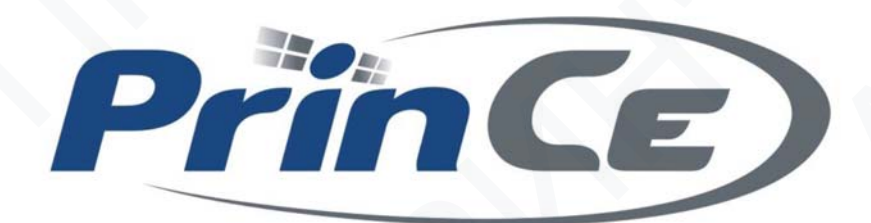

pm@prin.ru www.prin.ru

Тел.: +7 (495) 734-91-91 8 (800) 250-91-91

125080, Москва, Волоколамское шоссе, д. 4, кор. 26

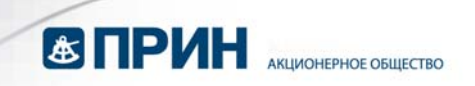

- 1. Запустите ПО LandStar 7 на контроллере.
- 2. Подключение к приемнику.
  - 2.1 Откройте меню **Настройки** → **Подключение**.

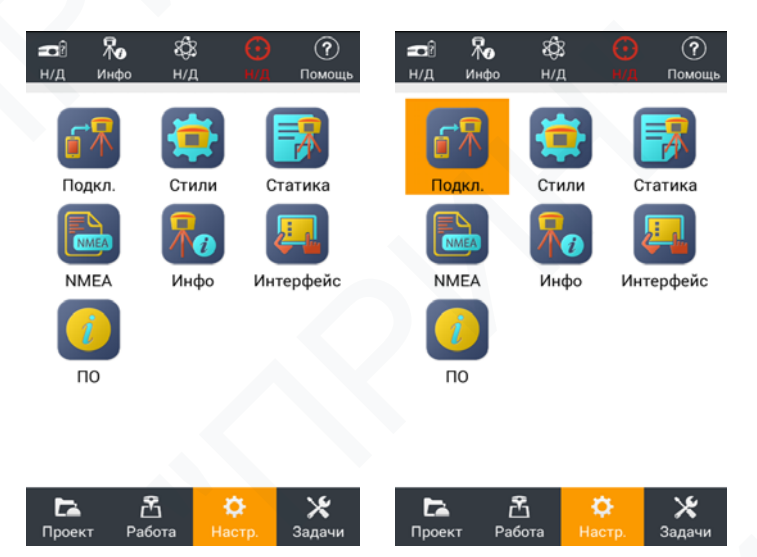

2.2 Выполните подключение к приемнику.

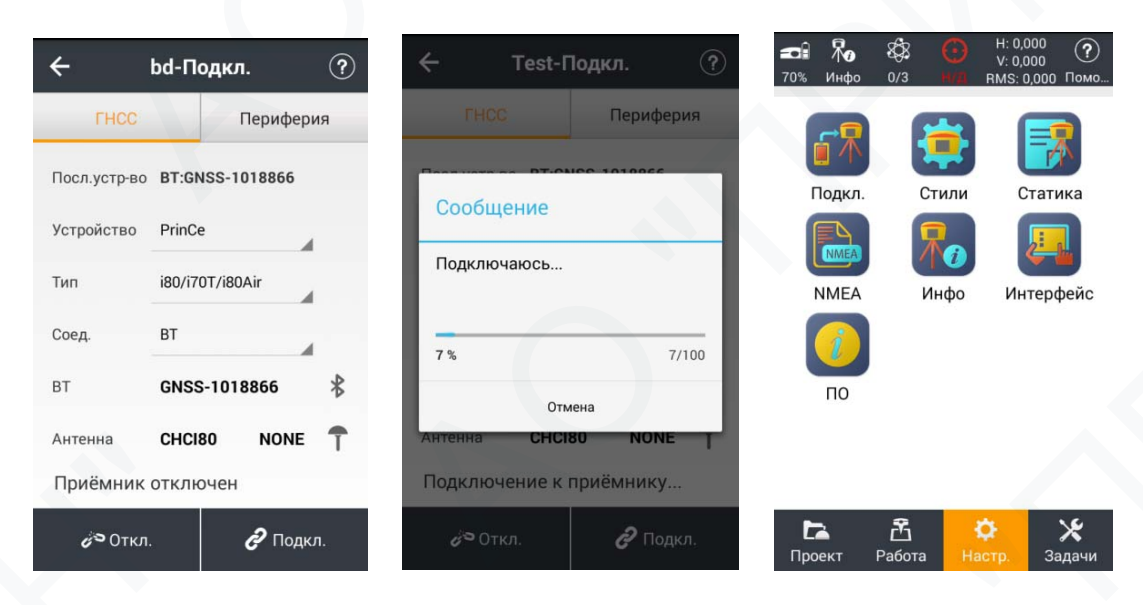

Тел.: +7 (495) 734-91-91 8 (800) 222-34-91

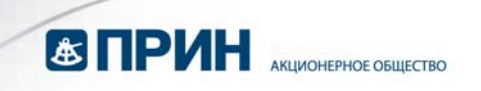

#### 3. Создание стиля

3.1 Откройте меню **Настр.** → **Стили.** Нажмите на кнопку «**Нов.**» и создайте **Новый стиль.** 

| <b>алі Ко</b><br>70% Инфо | 🕸 💽<br>0/з н/д | Н: 0,000<br>V: 0,000<br>RMS: 0,000 Помо | ÷        | Test-Сти | или    | ? |
|---------------------------|----------------|-----------------------------------------|----------|----------|--------|---|
|                           |                |                                         | Список с | тилей:   |        |   |
|                           |                |                                         | testovoe |          |        |   |
| Подкл.                    | Стили          | Статика                                 |          |          |        |   |
|                           |                | Į.                                      |          |          |        |   |
| NMEA                      | Инфо           | Интерфейс                               |          |          |        |   |
| 1                         |                |                                         |          |          |        |   |
| ПО                        |                |                                         |          |          |        |   |
|                           |                |                                         |          |          |        |   |
|                           |                |                                         |          |          |        |   |
| <b>Га</b><br>Проект       | 🔁<br>Работа Н  | <b>ф X</b><br>астр. Задачи              | 🚱 Нов.   | 👁 Инфо   | 🗹 Исп. | : |

3.2 Выберите тип связи «Интернет смартфон» в случае использования интернет-подключения контроллера (сим-карта установлена в контроллере) если же используется GSM-модем приемника, то выберите «Интернет приемник» и выполните настройку в соответствии с пунктом 3.3.

| ← Test-    | Созд. нов. стиль  | ?  | ← Test-    | Созд. но  | в. стиль | ?  |
|------------|-------------------|----|------------|-----------|----------|----|
| RTK        | Статика           |    | RTK        |           | Статика  |    |
| RTK        | Да                |    | RTK        | Да        | с I      |    |
| Конфиг.    | Ровер             |    | Конфиг.    | Ровер     |          |    |
| Связь      | Интернет смартфон |    | Связь      | Интернет  | смартфон |    |
| Тип подкл. | Интернет смартфон |    | Тип подкл. | Интернет  | смартфон |    |
| IP         | УКВ встр.         | IP | IP         | УКВ встр. |          | IP |
| Порт       | Интернет приёмник |    | Порт       | Интернет  | приёмник |    |
| Номер базы | CSD(GSM) приёмник |    | Номер базы | CSD(GSM)  | приёмник |    |
|            | PPP               |    |            | PPP       |          |    |

Тел.: +7 (495) 734-91-91 8 (800) 222-34-91

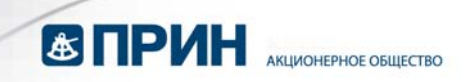

3.3 Если соединение с интернетом устанавливается через GSM-модем приемника (сим-карта установлена в приёмнике) необходимо настроить модем приёмника для работы с оператором сотовой сети. Для настройки модема нажмите на кнопку со стрелкой в поле «APN». В диалоговом окне «Настройка APN» нажмите кнопку «Плч» для получения текущих настроек приёмника. Проверьте и заполните поля «APN», «Логин» и «Пароль» в соответствии с настройками оператора. В поле «Номер» введите \*99# или \*99\*\*\*1#. После установки корректных настроек нажмите кнопку «Уст». Настройки точек доступа (APN) основных операторов сотовой связи приведены в таблице 1.

| 🔶 Test-Созд.       | нов. стиль (?) | 🔶 Теst-Созд. но | ов. стиль 🥐 | ← Test      | -Созд. нов. стиль ( |
|--------------------|----------------|-----------------|-------------|-------------|---------------------|
| RTK                | Статика        | PTK             | Статика     | BTK         | Статика             |
| АРN Задай          | TE APN         | Настройка APN   |             | Настрой     | іка APN             |
| Точка<br>доступа   | ▼ ± 오          | APN             |             | APN         | inernet.mts.ru      |
| Логин              |                | Номер           |             | Номер       | *99# 🙁              |
| Пароль             | 8              | Логин           |             | Логин       | mts                 |
| Не уведомлять в сл | пед.раз        | Пароль          |             | Пароль      | mts                 |
| 1021-1022          | Нет            | Et a            |             | <b>D4</b> - |                     |
| 1023-1024          | Нет            | БПлч            | 🗸 Уст       | <b></b>     | лч 🗸 Уст            |
| <b>√</b> c         | oxp.           | 🗸 Cox           | p.          |             | 🗸 Coxp.             |

Тел.: +7 (495) 734-91-91 8 (800) 222-34-91

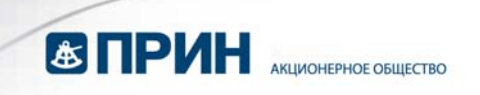

| RTK              | Статик            | ka  |
|------------------|-------------------|-----|
| Конфиг.          | Ровер             | 4   |
| Связь            | Интернет смартфон |     |
| Тип подкл.       | NTRIP             |     |
| IP               | APIS              | IP  |
| Порт             | NTRIP             |     |
| Точка<br>доступа | TCP/IP            | . 9 |
| Логин            |                   |     |

3.4 Выберите тип подключения - NTRIP

- 3.5 Введите IP и Порт. В поле «IP» введите smartnet.navgeocom.ru или 89.108.117.231. Для поля «Порт» имеется несколько вариантов:
  - Автоматическое подключение к ближайшей БС порт **7999** или **8002**, подробности в таблице 2.
  - Использование сетевых поправок в режиме VRS (режим виртуальной базовой станции) порт **8007**. (подробнее см. табл 2).
  - Выбор станции вручную. В случае использования данного варианта выберите нужный порт руководствуясь таблицей 3.

| ← Test-          | Созд. но | ов. стиль ?  |
|------------------|----------|--------------|
| RTK              |          | Статика      |
| RTK              | Да       |              |
| Конфиг.          | Ровер    |              |
| Связь            | Интернет | г смартфон   |
| Тип подкл.       | NTRIP    | 4            |
| IP               | smartnet | .navgeoco IP |
| Порт             | 7999     |              |
| Точка<br>доступа |          | ▼ ≛ ♀        |
|                  | 🗸 Cox    | р.           |

125080, Москва, Волоколамское шоссе, д. 4, кор. 26 Тел.: +7 (495) 734-91-91 8 (800) 222-34-91

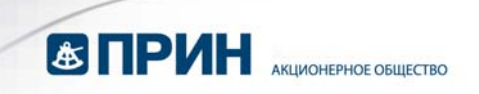

| ← Test-Созд.        | нов. стиль  ? | ← Test-Co        | озд. нов. стиль | ?        |
|---------------------|---------------|------------------|-----------------|----------|
| RTK                 | Статика       | RTK              | Статика         | a        |
| Точка<br>доступа    | v 🛃 오         | Точка<br>доступа | AR_MSM4 🔻 보     | <u> </u> |
| Логин               |               | Логин            | NEAR_MSM4       |          |
| Пароль              | 8             | Пароль           | NEAR_MSM5       | 2        |
| 🗌 Не уведомлять в с | лед.раз       | 🔲 Не уведомл     | GAISH_MSM5      |          |
| 1021-1022           | Нет           | 1021-1022        | BELGMSM5        |          |
| 1023-1024           | Нет           | 1023-1024        | SAMR_MSM5       |          |
| 1025-1027           | Нет           | 1025-1027        | GAISH_LEICA_4   |          |
| <u>~</u> (          | Coxp.         |                  | Очистить        |          |
|                     |               |                  |                 |          |

3.6 Загрузите таблицу точек доступа и выберите нужную из списка.

3.7 В поля «**Логин**» и «**Пароль**» введите учетные данные для подключения к сети SmartNet. Соблюдение регистра **ОБЯЗАТЕЛЬНО**!

| ← Test           | -Созд.    | нов.   | сті | иль   | ?        |  |
|------------------|-----------|--------|-----|-------|----------|--|
| RTK              |           |        | Ста | атика |          |  |
| Точка<br>доступа | EAR_N     | /ISM4  | •   | ≛     | <u>Q</u> |  |
| Логин            | PrinC     | е      |     |       |          |  |
| Пароль           |           |        | •0  | 8     |          |  |
| 🗌 Не уведом      | илять в с | лед.ра | аз  |       |          |  |
| 1021-1022        |           |        | Іет |       |          |  |
| 1023-1024        |           |        | let |       |          |  |
| 1025-1027        |           |        | Іет |       |          |  |
| 🗸 Сохр.          |           |        |     |       |          |  |

Тел.: +7 (495) 734-91-91 8 (800) 222-34-91

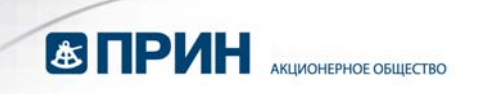

3.8 Настройте дополнительные параметры съемки. После завершения настройки нажмите кнопку «**Coxp.**» внизу экрана.

| 🔶 Теst-Созд. нов. стиль 🥐 |       |          |         |   |  |  |  |
|---------------------------|-------|----------|---------|---|--|--|--|
| RTK                       |       |          | Статика | 3 |  |  |  |
| VRS                       |       | He       | *       |   |  |  |  |
| Угол возв.                | 10    |          |         |   |  |  |  |
| PDOP                      | 6.0   |          |         |   |  |  |  |
| Частота                   | 1HZ   |          |         |   |  |  |  |
| Фикс.                     | Обыч  | ная (99% | 6)      | 4 |  |  |  |
| Ионосфера                 | Невоз | вмущ.    |         | 4 |  |  |  |
| Нов.база?                 |       | Да       |         |   |  |  |  |
|                           | ~     | Coxp.    |         |   |  |  |  |

**Примечание:** если выбран способ использования сетевых поправок в режиме VRS включите переключатель «VRS» и выключите переключатель «Hoв. база?».

3.9 В появившемся диалоговом окне задайте имя стиля и нажмите на кнопку «**OK**».

| 🗲 Тest-Созд. нов. стиль 🥐 | ← Теst-Созд. нов. стиль 🥐 |
|---------------------------|---------------------------|
| 20000000                  | <b>RTK</b> Статика        |
| Заданте имя               | Пароль                    |
| SmartNet NTRIP            | Не уведомлять в след раз  |
| Отмена ОК                 | 10 Сохранено              |
| 1023-1024 Her             | ок                        |
| qwertyu i o p             | 1025-1027                 |
| asdfghjkl                 | Сохр. пароль Да           |
| ি z x c v b n m ≪         | Автоподкл                 |
| ?123 🦊 🛞 QWERTY . Готово  | V Coxp.                   |

Тел.: +7 (495) 734-91-91 8 (800) 222-34-91

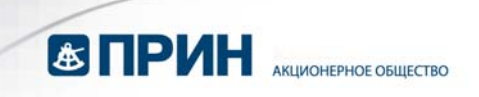

| ÷         | Test-Ст | или    | ? | ÷              | Test-C       | тили   | ? |
|-----------|---------|--------|---|----------------|--------------|--------|---|
| Список ст | илей:   |        |   | Список         | стилей:      |        |   |
| SmartNet  | NTRIP   |        |   | SmartNet NTRIP |              |        |   |
| testovoe  |         |        |   | testovoe       |              |        |   |
|           |         |        |   | Исп            | ользовать ст | иль?   | ٦ |
|           |         |        |   |                | Нет          | Да     | 1 |
|           |         |        |   |                |              |        |   |
|           |         |        |   |                |              |        |   |
|           |         |        |   |                |              |        | _ |
| 🖓 Нов.    | 👁 Инфо  | 🕑 Исп. | : | 🗣 Hor          | з. 💿 Инфо    | У Исп. |   |

3.10 Примените данный стиль, нажав кнопку «Исп.».

3.11 Проверьте точку доступа, логин и пароль и нажмите «ОК».

|   | ÷                                                             | Test-C      | гили        | ?        |
|---|---------------------------------------------------------------|-------------|-------------|----------|
| ( | Прове                                                         | рка инфо    | рмации      |          |
|   | Точка<br>доступа                                              | AR_MSM4     | • <u>+</u>  | <u>•</u> |
|   | Логин                                                         | PrinCe      |             |          |
|   | Пароль                                                        |             |             | 8        |
|   | 🗹 Сохр.пароль                                                 |             |             |          |
|   | П н                                                           | е уведомлят | ь в след.ра | 3        |
|   | Расст. до БС = 5980.037м (по данным<br>таблицы точек доступа) |             |             |          |
|   | Отм                                                           | ена         | ок          |          |
|   | 🗣 Нов.                                                        | 👁 Инфо      | 🗹 Исп       |          |

3.12 После получения фиксированного решения можно начинать работу.

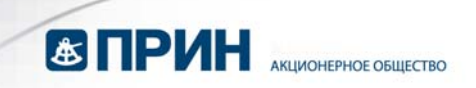

### Приложения

Таблица 1.

APN основных операторов (сим-карта установлена в приёмнике)

| Оператор | APN                 | Логин                             | Пароль                            |
|----------|---------------------|-----------------------------------|-----------------------------------|
| Билайн   | internet.beeline.ru | beeline                           | beeline                           |
| MTC      | internet.mts.ru     | mts                               | mts                               |
| Мегафон  | internet            | gdata                             | gdata                             |
| Мотив    | inet.ycc.ru         | motiv                             | motiv                             |
| ТЕЛЕ2    | internet.tele2.ru   | не требуется<br>(оставить пустым) | не требуется<br>(оставить пустым) |

Тел.: +7 (495) 734-91-91 8 (800) 222-34-91

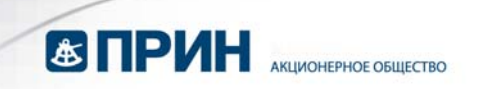

## Таблица 2

Параметры сети с автоматическим выбором базовой станции

| IP                                         | Порт | Точка<br>доступа | Формат<br>поправок | Примечание                                                                |
|--------------------------------------------|------|------------------|--------------------|---------------------------------------------------------------------------|
| smartnet.navgeocom.r<br>u (89.108.117.231) | 8002 | NEAR             | RTCM 3             | Поправки от<br>ближайшей<br>станции,<br>ГЛОНАСС, GPS                      |
|                                            | 7999 | NEAR_MSM<br>4    | RTCM 3<br>MSM4     | Поправки от<br>ближайшей<br>станции. Системы<br>- ГЛОНАСС, GPS,<br>BeiDou |
|                                            | 8007 | VRS              | RTCM v.3           | Сетевые поправки<br>в режиме VRS.<br>Системы -<br>ГЛОНАСС, GPS            |
|                                            | 8005 | MAX.NET          | RTCM v.3           | Сетевые поправки<br>в режиме МАХ.<br>Системы -<br>ГЛОНАСС, GPS            |

Тел.: +7 (495) 734-91-91 8 (800) 222-34-91

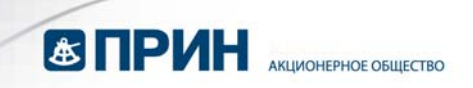

## Таблица 3

Параметры точки доступа с выбором базовой станции вручную

| IP                                        | Регион                                 | Порт |
|-------------------------------------------|----------------------------------------|------|
| smartnet.navgeocom.ru<br>(89.108.117.231) | Республика Адыгея                      | 7001 |
|                                           | Республика Башкортостан                | 7002 |
|                                           | Республика Дагестан                    | 7005 |
|                                           | Республика Кабардино-Балкария          | 7007 |
|                                           | Республика Карачаево-Черкесия          | 7009 |
|                                           | Республика Мордовия                    | 7013 |
|                                           | Республика Северная Осетия —<br>Алания | 7015 |
|                                           | Республика Татарстан                   | 7016 |
|                                           | Республика Удмуртия                    | 7018 |
|                                           | Республика Чувашия                     | 7021 |
|                                           | Красндарский край                      | 7023 |
|                                           | Ставропольский край                    | 7026 |
|                                           | Астраханская область                   | 7030 |
|                                           | Белгородская область                   | 7031 |
|                                           | Брянская область                       | 7032 |
|                                           | Владимирская область                   | 7033 |
|                                           | Волгоградская область                  | 7034 |
|                                           | Воронежская область                    | 7036 |
|                                           | Ивановская область                     | 7037 |
|                                           | Калужская область                      | 7040 |

Тел.: +7 (495) 734-91-91 8 (800) 222-34-91

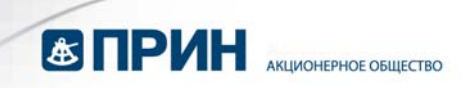

| IP                                        | Регион                | Порт |
|-------------------------------------------|-----------------------|------|
| smartnet.navgeocom.ru<br>(89.108.117.231) | Костромская область   | 7044 |
|                                           | Курганская область    | 7045 |
|                                           | Курская область       | 7046 |
|                                           | Липецкая область      | 7048 |
|                                           | Нижегородская область | 7052 |
|                                           | Оренбургская область  | 7056 |
|                                           | Орловская область     | 7057 |
|                                           | Пензенская область    | 7058 |
|                                           | Пермский край         | 7059 |
|                                           | Псковская область     | 7060 |
|                                           | Ростовская область    | 7061 |
|                                           | Рязанская область     | 7062 |
|                                           | Самарская область     | 7063 |
|                                           | Саратовская область   | 7064 |
|                                           | Свердловская область  | 7066 |
|                                           | Смоленская область    | 7067 |
|                                           | Тамбовская область    | 7068 |
|                                           | Тверская область      | 7069 |
|                                           | Тульская область      | 7071 |
|                                           | Тюменская область     | 7072 |
|                                           | Ульяновская область   | 7073 |
|                                           | Челябинская область   | 7074 |

Тел.: +7 (495) 734-91-91 8 (800) 222-34-91

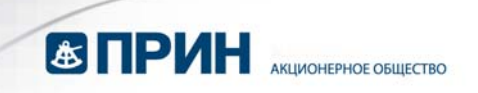

| IP | Регион                        | Порт |
|----|-------------------------------|------|
| 0  | Ярославская область           | 7076 |
|    | Москва и Московская область   | 7077 |
|    | Республика Крым и Севастополь | 7082 |

Тел.: +7 (495) 734-91-91 8 (800) 222-34-91